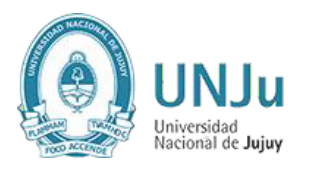

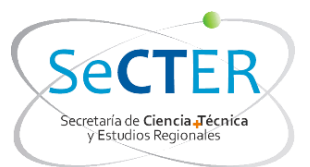

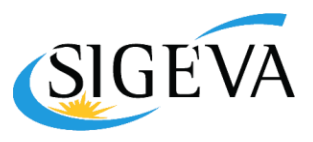

# SIGEVA

## **Manual del Usuario**

## **Informes Finales de Proyectos:**

## **SeCTER**

## <u>FIP</u>

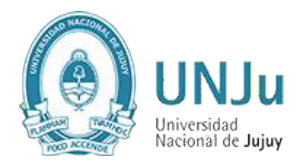

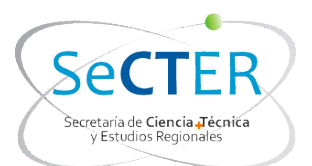

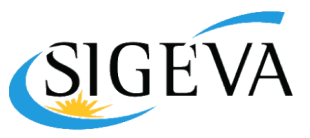

## INTRODUCCION

El Sistema Integral de Gestión y Evaluación (SIGEVA) es una aplicación desarrollada por el Consejo Nacional de Investigaciones Científicas y Técnicas (CONICET) que ha sido cedida a la Universidad Nacional de Jujuy para su utilización. El sistema ha sido adaptado para cubrir las necesidades de la Universidad. Se trata de un sistema que integra el registro de la información personal del personal científico y tecnológico, la gestión de procesos tanto administrativos como académicos y la evaluación.

El sistema además de diferentes módulos maneja ROLES, para permitir que distintos usuarios accedan a determinada información y funcionalidades a lo largo del proceso.

Nuevas aplicaciones, como la posibilidad de efectuar los informes de proyecto para la UNJu y el Programa de Incentivos, han sido desarrolladas por el CONICET en respuesta a inquietudes planteadas por parte de más de 20 Universidades nacionales y privadas.

Este módulo será utilizado para la presentación de Informes de Actividades de Proyectos de Investigación de SeCTER UNJu y reemplaza a la aplicación WINSIP para los periodos 2018-2020.

En este manual se incluyen las instrucciones para la utilización del SIGEVA-UNJu en lo que respecta al módulo de Informes de Proyecto de Avance y/o Finales.

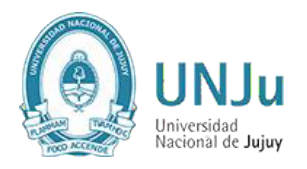

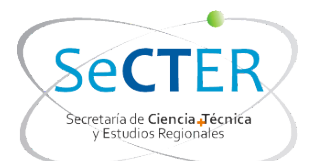

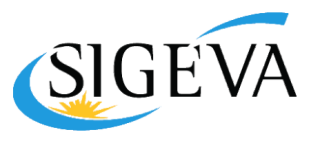

## CARGA DEL INFORME

### ROL USUARIO PRESENTACIÓN/SOLICITUD

## 1. Instrucciones generales

Ingresando en el rol "Usuario presentación/solicitud", solo el director del proyecto deberá completar el informe correspondiente. La primera pantalla al ingresar es la siguiente:

| W.                                                                                                    |                                                                                                    |                                                                                                    | Ni                                                                                                    |
|----------------------------------------------------------------------------------------------------|----------------------------------------------------------------------------------------------------|----------------------------------------------------------------------------------------------------|----------------------------------------------------------------------------------------------------|
| Código del proyecto                                                                                                    |                                                                                                    | Solicitud                                                                                                    |                                                                                                    |
| 2002044040020400                                                                                                    | - Impriminit                                                                                          | a formularios de la Solicitud del Proyecto                                                                                                    |                                                                                                    |
| 30920110100284CB                                                                                                    | - Solicitud d                                                                                         | el Proyecto                                                                                                    |                                                                                                    |
|                                                                                                    | D\$                                                                                                   |                                                                                                    | -                                                                                                    |
|                                                                                                    | 00                                                                                                    |                                                                                                    |                                                                                                    |
|                                                                                                    | Proyect                                                                                               | o Asociado                                                                                                    |                                                                                                    |
|                                                                                                    | - Datos (                                                                                             | del proyecto                                                                                                    |                                                                                                    |
|                                                                                                    | - Institucion                                                                                         | es relacionadas                                                                                                    |                                                                                                    |
| 1                                                                                                    | - Grupp (                                                                                             | del proyecto                                                                                                    |                                                                                                    |
| ME DE LA PRODUCCION C-T                                                                                                    | Y LOS ANT                                                                                             | TECEDENTES                                                                                                    |                                                                                                    |
| Prod. Clentificas                                                                                                    | Estado                                                                                                | Formación RRHH                                                                                                    | Estado                                                                                                    |
| Articulos                                                                                                    | Con Dates                                                                                             | - Formación RRHH - Becarios                                                                                                    | Con Dato                                                                                                    |
| anos                                                                                                    | Sin Datos                                                                                             | - Formación RRHH - Tesistas                                                                                                    | Con Dato                                                                                                    |
| Partes de libros                                                                                                    | Sin Datos                                                                                             | - Formación RRHH - Investigadores                                                                                                    | Con Dato                                                                                                    |
| Pabajos en eventos C-T publicados                                                                                                    | Con Datos                                                                                             | <ul> <li>Formación RRHH - Pasantes de I+D<br/>v/o formación académica</li> </ul>                                                                                                    | Sin Dates                                                                                                    |
| Pabajos en eventos C-T no publicados                                                                                                    | Con Datos                                                                                             | - Formación RRHH - Personal de apoyo                                                                                                    | Sin Datos                                                                                                    |
| Resis                                                                                                    | Sin Datos                                                                                             | a la 1+D                                                                                                    | Participa -                                                                                                    |
| Demás producciones C-T                                                                                                    | Sin Datos                                                                                             | Antecedences                                                                                                    | Estisato.                                                                                                    |
| Prod. Tecnológicas                                                                                                    | listado                                                                                               | Evenning of average of the second of the second of the sec | Con Dates                                                                                                    |
| Con titulo de propiedad intelectual                                                                                                    | Sin Datos                                                                                             | - Carvinne enclates v/n meaning2prine                                                                                                    | Sin Dates                                                                                                    |
| Servicios científico - tecnológicos                                                                                                    | Sin Datos                                                                                             | - Articlinan o coltorates                                                                                                    | Sin Dates                                                                                                    |
| in titulo de propiedad intelectual                                                                                                    | Con Dates                                                                                             | Otro tino de actividades                                                                                                    | Sin Dates                                                                                                    |
| nformes técnicos                                                                                                    | Sin Datos                                                                                             | - Einappamiento CvT                                                                                                    | Con Dato                                                                                                    |
|                                                                                                    |                                                                                                    |                                                                                                    | Concerna de la concerna de la concer |
|                                                                                                    |                                                                                                    | Constalla                                                                                                    | and the second second s |
|                                                                                                    |                                                                                                    | - Recusación                                                                                                    | Sin Dates                                                                                                    |
|                                                                                                    |                                                                                                    | - Recusación                                                                                                    | Sin Dates                                                                                                    |
| IIVOS ADJUNTOS                                                                                                    |                                                                                                    | - Recusación                                                                                                    | Sin Dates                                                                                                    |
| IIVOS ADJUNTOS                                                                                                    | Archilyo                                                                                              | Caracula<br>- Recusación<br>Estado                                                                                                    | Sin Dates                                                                                                    |
| IIVOS ADJUNTOS<br>- Informe Acadé                                                                                                    | Archivo                                                                                               | - Recusación<br>Estado<br>Sin datas                                                                                                    | Sin Dates                                                                                                    |
| IIVOS ADJUNTOS<br>- Informe Acadé<br>ENTACION Fecha Límite: 01                                                                                                   | Archivo<br>mico<br>/ 01/2015                                                                          | - Recusación<br>- Recusación<br>Estado<br>Sin datos<br>(*) Env                                                                                                    | Sin Datos                                                                                                    |
| IIVOS ADJUNTOS<br>- Informe Acadé<br>ENTACION Fecha Límite: 01                                                                                                   | Archilvo<br>mice<br>/01/2015                                                                          | Caracula<br>- Recusación<br>Estado<br>Sin datos<br>(*) Env                                                                                                    | Sin Datos                                                                                                    |
| IIVOS ADJUNTOS<br>- Informe Acadé<br>NTACION Fecha Límite: 01<br>(**) Código del trámite                                                                         | Archilvo<br>mico<br>/ 01/2015                                                                         | Caracula<br>- Recusación<br>Estado<br>Sin datos<br>(*) Env<br>PDF - Presentación                                                                                                    | Sin Datos                                                                                                    |
| IIVOS ADJUNTOS<br>- Informe Acadé<br>INTACION Fecha Límite: 01<br>(**) Cédigo del trámite<br>32720140400001CB                                                    | Archivo<br>mico<br>/01/2015<br>] - Imprimir                                                           | Caracula<br>- Recusación<br>Estado<br>Sin datos<br>(*) Env<br>PDF - Presentación<br>los formulanos para presentar en UNC                                                                                                    | Sin Datos                                                                                                    |
| IIVOS ADJUNTOS<br>- Informe Acadé<br>ENTACION Fecha Límite: 01<br>(**) Código del trámite<br>32720140400001CB                                                    | Archivo<br>mico<br>/ 01/2015<br>- Imprimir<br>- Recibir p                                             | Caracula<br>- Recusación<br>Estado<br>Sin datos<br>(*) Env<br>PDF - Presentación<br>los formularios para presentar en UNC .<br>or ential la presentación                                                                                                    | iar Present                                                                                                    |
| IIVOS ADJUNTOS<br>- Informe Acadé<br>ENTACION Fecha Límite: 01<br>(**) Código del trámite<br>32720140400001CB                                                    | Archilvo<br>mico<br>/ 01/2015<br>] - Imprimir<br>] - Recibir pr<br>e se autoridode                    | Caracula<br>- Recusación<br>Estodo<br>Sin datos<br>(*) Em<br>PDF - Presentación<br>los formularios para presentar en UNC<br>or email la presentación<br>s correspondentes deberá imprimeiro une vez que h                                                                                                    | Sin Datos                                                                                                    |
| IIVOS ADJUNTOS<br>- Informe Acadé<br>ENTACION Fecha Límite: 01<br>(**) Código del trámite<br>32720140400001CB                                                    | Archivo<br>mico<br>/01/2015<br>- Imprimir<br>- Recibir pr<br>- Recibir pr<br>- Recibir pr             | Caracula  Caracula  Caracula  Caracula  Caracula  Estado Sin datos  (*) Env  PDF - Presentación  Ios formularios para presentar en UNC or ental la presentación  s correspondentes deberá imprimino une vez que t a información.                                                                                                    | iar Present                                                                                                    |
| IIVOS ADJUNTOS<br>- Informe Acadé<br>INTACION Fecha Límite: 01<br>(**) Código del trámite<br>32720140400001CB                                                    | Archivo<br>mico<br>/01/2015<br>- Imprimir<br>- Recibir pr<br>c de autor dode<br>/recisedo tode /      | Caracula<br>- Recusación<br>Estado<br>Sin datos<br>(*) Env<br>PDF - Presentación<br>los formularios para presentar en UNC,<br>or ental la presentación<br>s correspondentes deberá imprimino une vez que t<br>a reformación.<br>Estado Acc                                                                                                    | iar Present                                                                                                    |
| IIVOS ADJUNTOS<br>- Informe Acadé<br>ENTACION Fecha Límite: 01<br>(**) Código del trámite<br>32720140400001CB                                                    | Archive<br>mice<br>/01/2015<br>] - Imprimir<br>] - Recibir pr<br>e les autor dode<br>recision tode i  | Caracula<br>- Recusación<br>Estado<br>Sin datos<br>(*) Env<br>PDF - Presentación<br>los formularios para presentar en UNC,<br>or ental la presentación<br>s correspondentes deberá interminto une vez que t<br>a intermeción.<br>Estado Act<br>Estado Peche                                                                                                    | iar Present                                                                                                    |
| IIVOS ADJUNTOS<br>- Informe Acadé<br>ENTACION Fecha Límite: 01<br>(**) Código del trámite<br>32720140400001CB<br>IMIENTO<br>ETAPAS<br>Etapa Presentación<br>Abie | Archivo<br>mico<br>/ 01/2015<br>] - Imprimir<br>] - Recibir pr<br>e les autor dode<br>recision tode i | Caracula<br>- Recusación   Estado Sin datos   (*) Env  PDF - Presentación  Ios formularios para presentar en UNC, or ental la presentación  cor ental la presentación  cor estado Acc  Estado Cech 08/09/2                                                                                                    | iar Present<br>iar Present<br>eye presione<br>tual: Abl                                                                                                    |

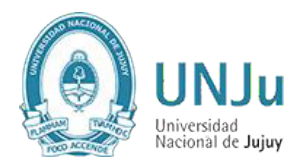

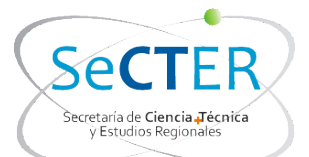

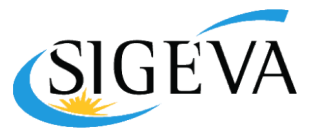

Como puede verse en esta pantalla el trámite tiene las siguientes secciones:

- Informe de Proyecto Incentivos (ver detalles en item 2)
- Informe de la Producción C-T y los Antecedentes (ver detalles en item 3)
- Archivos Adjuntos (ver detalles en item 4)
- Presentación (ver detalles en item 5)

## 2. Informe de Proyecto Incentivos

En esta sección el director podrá acceder a tres áreas:

- a) Datos del proyecto
- b) Grupo del proyecto
- c) Instituciones relacionadas

#### 2.a) Datos del proyecto

La información del proyecto de investigación ya está precargada por la SECAT, será tarea del director completar el campo "Resumen del proyecto" y Dificultades encontradas en la ejecución del proyecto" así como revisar los datos ingresados para efectuar modificaciones si fuera necesario.

En el campo "Fecha de incorporación al Programa de Incentivos" se deberá colocar "01/01/2018"

En "Dificultades encontradas en la ejecución del proyecto" hacer una descripción muy breve, ya que el detalle deberá realizarse en el "Informe Académico" que se debe adjuntar a la presentación.

Se deberán completar el resto de los campos vacíos.

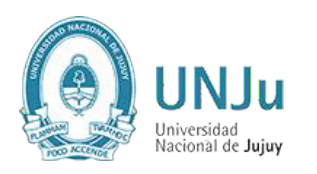

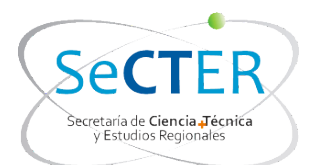

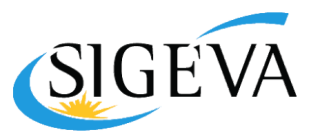

| Comision evaluadora, propuesta: Seleccionar Disciplina desagregada: a)                                                                                                    | Cuenter  Cuenter  Cu |
|----------------------------------------------------------------------------------------------------|----------------------------------------------------------------------------------------------------|
| Comisión evaluadora, propuesta: Seleccionar<br>Disciplina desagregada: a) Seleccionar                                                                                                    | (máximo: 255 taracteres)<br>(máximo: 255 taracteres)<br>(máximo: 255 taracteres)<br>(máximo: 255 taracteres)                                                                                                    |
| propuesta:   Disciplina desagregada: a)   b)   Seleccionar   b)   Campo de aplicación: a)   b)   Seleccionar   b)   Seleccionar   Proyecto   Título del proyecto:   *   Palabras clave:   Título del proyecto:   *   Palabras clave:   Título del proyecto:   *   Palabras clave:   Título del proyecto:   *   Palabras clave:   Itulo del proyecto:   *   Palabras clave:   Itulo del proyecto:   *   Palabras clave:   Palabras clave:   *   Palabras clave:   *   Palabras clave:   *   Palabras clave:   *   Palabras clave:   *   Proyecto:   *   Palabras clave:   *   Proyecto:   *   Proyecto:   *   Proyecto:   *   Proyecto:   *   Proyecto: * Proyecto: * Proyecto: * Proyecto: * Proyecto: * Proyecto: * Proyecto: * Proyecto: * Proyecto: * Proyecto: * Proyecto: * Proyecto: * Proyecto: * Proyecto: * Proyecto: * Proyecto: * Proyecto: * Proyecto: * Proyecto: * Proyecto: * Proyect                                                                                                    | (máximo: 255 caracteres)<br>(máximo: 250 caracteres)<br>(máximo: 250 caracteres)                                                                                                    |
| b)       Seleccionar         Campo de aplicación: a)       Seleccionar         b)       Seleccionar         b)       Seleccionar         b)       Seleccionar         campo de aplicación: a)       Seleccionar         b)       Seleccionar         Proyecto       Itulo del proyecto: *         Resumen del proyecto: *       A completar por el/la director/a         Palabras clave:       Image: Seleccionar         Titulo del proyecto: *       Image: Seleccionar         Titulo del proyecto: *       Image: Seleccionar         Palabras clave:       Image: Seleccionar         Titulo del proyecto: *       Image: Seleccionar         Palabras clave:       Image: Seleccionar         Palabras clave:       Image: Seleccionar         Palabras clave:       Image: Seleccionar         Palabras clave:       Image: Seleccionar         Palabras clave:       Image: Seleccionar         Palabras clave:       Image: Seleccionar         Palabras clave:       Image: Seleccionar         Fecha Inicio Informe:       1 / 1 / 2015         Fecha Inicio proyecto: *       Image: Image: Image: Seleccionar         Fecha Inicio proyecto: *       Image: Image: Image: Image: Seleccinar         Fecha | (máximo: 255 taracteres)<br>(máximo: 250 taracteres)<br>(máximo: 2500 taracteres)<br>(máximo: 250 taracteres)                                                                                                    |
| Campo de aplicación: a)Seleccionar<br>b)Seleccionar<br>Proyecto<br>Título del proyecto:<br>Resumen del proyecto:<br>Palabras clave:<br>Título del proyecto:<br>Palabras clave:<br>Título del proyecto<br>(Inglés):<br>Palabras clave (Inglés):<br>Fecha inicio informe: 1 / 1 / 2015<br>Fecha fin informe: 31 / 12 / 2015<br>Fecha fin informe: 31 / 12 / 2015<br>Fecha fin proyecto: */ /<br>Fecha fin proyecto: */ /<br>Fecha fin proyecto: */ /<br>Fecha inicio proyecto: */ /<br>Fecha inicio proyecto: */ /<br>Fecha inicio proyecto: */ /<br>Fecha inicio proyecto: * / /<br>Fecha inicio proyecto: * / /                                                                                                    | (máximo: 255 taracteres)<br>(máximo: 2500 taracteres)<br>(máximo: 2500 taracteres)<br>(máximo: 255 taracteres)                                                                                                    |
| Proyecto       Titulo del proyecto:     *       Resumen del proyecto:     *       Palabras clave:     *       Palabras clave:     *       Titulo del proyecto:     *       Palabras clave:     *       Palabras clave:     *       Pecha inicio informe:     1       Pecha inicio proyecto:     *       Y     Y       Pecha inicio proyecto:     *       Y     Y       Pecha incorporación al *     Y       Y     Y       Programa de incontivos:     Y       Y     Y                                                                                                    | (máximo: 255 caracteres)<br>(máximo: 2500 caracteres)<br>(máximo: 2500 caracteres)<br>(máximo: 255 caracteres)                                                                                                    |
| Proyecto         Titulo del proyecto:         Resumen del proyecto:         *         Palabras clave:         Titulo del proyecto:         *         Palabras clave:         Titulo del proyecto:         (Inglès):         Palabras clave:         Palabras clave:         Palabras clave:         Titulo del proyecto:         (Inglès):         Palabras clave:         Palabras clave:         Inglès):         Palabras clave:         Palabras clave:         Inglès):         Palabras clave:         Palabras clave:         Inglès):         Palabras clave:         Palabras clave:         Palabras clave:         Palabras clave:         Palabras clave:         Palabras clave:         Palabras clave:         Palabras clave:         Palabras clave:         Palabras clave:         Palabras clave:         Pecha inicio informe:         1       1         Pecha incorporación al *         1       1         Programa de incentivos:         Pecha inicio alitad: *                                                                                                    | (máximo: 255 caracteres)<br>(máximo: 2500 caracteres)<br>(máximo: 2500 caracteres)<br>(máximo: 255 caracteres)                                                                                                    |
| Titulo del proyecto: *  Resumen del proyecto: *  Palabras clave:  Titulo del proyecto (Inglés):  Palabras clave (Inglés):  Palabras clave (Inglés):  Palabras clave (Inglés):  Fecha inicio informe: 1 / 1 / 2015 Fecha fin informe: 31 / 12 / 2015 Fecha fin informe: 31 / 12 / 2015 Fecha fin proyecto: *  / / /  Fecha fin proyecto: *  / / /  Fecha inicorporación al *  / / /  Especialidad: *                                                                                                    | (máximo: 255 caracteres)<br>(máximo: 2500 caracteres)<br>(máximo: 250 caracteres)<br>(máximo: 255 caracteres)                                                                                                    |
| Tituio del proyecto: *  Resumen del proyecto: *  Palabras clave:  Palabras clave:  Palabras clave:  Palabras clave:  Palabras clave (Inglés):  Palabras clave (Inglés):  Palabras clave (Inglés):  Fecha Inicio Informe: 1 / 1 / 2015 Fecha Inicio proyecto: *  / 1 / 2015 Fecha Inicio proyecto: *  / / /  Fecha Inicio proyecto: *  / / /  Fecha Inicorporación al *  / / /  Especialidad: *                                                                                                    | (måximo: 255 taracteres)<br>(måximo: 2500 taracteres)<br>(måximo: 2500 taracteres)<br>(måximo: 255 taracteres)                                                                                                    |
| Resumen del proyecto: <ul> <li>A completar por el/la director/a</li> <li>Palabras clave:</li> <li>Palabras clave:</li> <li>Titulo del proyecto (Inglés):</li> </ul> <ul> <li>Palabras clave (Inglés):</li> <li>Palabras clave (Inglés):</li> <li>Pecha inicio Informe: 1 / 1 / 2015</li> <li>Fecha fin Informe: 31 / 12 / 2015</li> <li>Fecha inicio proyecto: * / / / /</li> <li>Fecha fin proyecto: * / / / /</li> <li>Fecha inicorporación al * / / /</li> <li>Especialidad: *</li> </ul>                                                                                                    | (máximo: 255 taracteres)<br>(máximo: 2500 taracteres)<br>(máximo: 255 taracteres)<br>(máximo: 255 taracteres)                                                                                                    |
| Resumen del proyecto:       *         Palabras clave:                                                                                                    | (mäximo: 2500 caracteres)<br>(mäximo: 255 caracteres)<br>(mäximo: 255 caracteres)                                                                                                    |
| Resumen del proyecto:         Palabras clave:         Titulo del proyecto<br>(Inglés):         Palabras clave (Inglés):         Palabras clave (Inglés):         Pecha inicio informe:         1       1         Pecha inicio informe:         31       12         Pecha inicio proyecto:         *       /         Fecha fin informe:       /         Fecha fin proyecto:       *         /       /         Fecha incorporación al *       /         programa de incentivos:       /         Especialidad: *                                                                                                    | (máximo: 2500 taracteres)<br>(máximo: 255 caracteres)<br>(máximo: 40 caracteres)                                                                                                    |
| Palabras clave:  Palabras clave:  Titulo del proyecto (Inglés):  Palabras clave (Inglés):  Fecha Inicio Informe: 1 / 1 / 2015  Fecha Inicio Informe: 31 / 12 / 2015  Fecha Inicio proyecto: * / / /  Fecha Inicio proyecto: * / / /  Fecha Inicorporación al * / / /  Especialidad: *                                                                                                    | (máximo: 2500 caracteres)<br>(máximo: 255 caracteres)<br>(máximo: 255 caracteres)                                                                                                    |
| Palabras clave:                                                                                                    | (máximo: 2500 taracteres)<br>(máximo: 255 taracteres)<br>(máximo: 40 taracteres)                                                                                                    |
| Palabras clave:                                                                                                    | (máximo: 255 taracteres)                                                                                                    |
| Titulo del proyecto<br>(Inglés):<br>Palabras clave (Inglés):<br>Fecha Inicio Informe: 1 / 1 / 2015<br>Fecha Inicio proyecto: * / 2015<br>Fecha Inicio proyecto: * / / /<br>Fecha Inicio proyecto: * / / /<br>Fecha Incorporación al * / /<br>Especialidad: *                                                                                                    | (máximo: 255 caracteres)                                                                                                    |
| (Ingles):<br>Palabras clave (Ingles):<br>Fecha Inicio Informe: 1 / 1 / 2015<br>Fecha Ini Informe: 31 / 12 / 2015<br>Fecha Inicio proyecto: * / / / / / / / / / / / / / / / / / /                                                                                                    | (mikumo: 255 caracteres)                                                                                                    |
| Palabras clave (Inglés):                                                                                                    | (máximo: 255 Caracteres)                                                                                                    |
| Palabras clave (inglés):  Fecha inicio informe: 1 / 1 / 2015  Fecha fin informe: 31 / 12 / 2015  Fecha inicio proyecto: * / / /  Fecha fin proyecto: * / / /  Fecha incorporación al * / /  Especialidad: *                                                                                                    | (máxime: 40 taracteres)                                                                                                    |
| Fecha Inicio Informe:       1       1       2015         Fecha Inicio proyecto:       31       12       2015         Fecha Inicio proyecto:       *       /       /       /         Fecha Inicio proyecto:       *       /       /       /       /         Fecha Inicio proyecto:       *       /       /       /       /       /         Fecha Incorporación al *       /       /       /       /       /       /         Especialidad:       *       /       /       /       /       /       /                                                                                                    | (máxime: 40 caracteres)                                                                                                    |
| Fecha fin informe: 31 / 12 / 2015         Fecha inicio proyecto: *       /         /       /         Fecha fin proyecto: *       /         /       /         Fecha incorporación al *       /         programa de incentivos:       /         Especialidad: *                                                                                                    | (máximo: 40 caracteres)                                                                                                    |
| Fecha Inicio proyecto: *       /       /         Fecha fin proyecto: *       /       /         Fecha Incorporación al *       /       /         Fecha Incorporación al *       /       /         Especialidad: *                                                                                                    | (máximo: 40 caracteres)                                                                                                    |
| Fecha fin proyecto: * / / / Fecha Incorporación al * / / programa de incentivos: / / / Especialidad: *                                                                                                    | (máximo: 40 caracteres)                                                                                                    |
| Fecha fin proyecto: * / / /                                                                                                    |                                                                                                    |
| Fecha Incorporación al * / / / / Especialidad: *                                                                                                    |                                                                                                    |
| Fecha Incorporación al * / / / programa de Incentivos: / / / Especialidad: *                                                                                                    | (máximo: 40 saracteres)                                                                                                    |
| Especialidad: *                                                                                                    |                                                                                                    |
| Especialidad: *                                                                                                    | (máximo: 40 caracteres)                                                                                                    |
|                                                                                                    | 101000                                                                                                    |
|                                                                                                    | (máximó: 255 caracteres)                                                                                                    |
| Código del proyecto: *                                                                                                    |                                                                                                    |
| (Ha                                                                                                    | (máximo: 20 caracteres)                                                                                                    |
| Area del conocimiento: * Seleccionar                                                                                                    | Y                                                                                                    |
| Tipo de Actividad de I+D: * Seleccionar                                                                                                    | Y                                                                                                    |
| A completar por el/la director/a                                                                                                    |                                                                                                    |
|                                                                                                    |                                                                                                    |
| en la ejecución del                                                                                                    |                                                                                                    |
| proyecto:                                                                                                    |                                                                                                    |
|                                                                                                    | //                                                                                                    |
|                                                                                                    | (mäximo: 2500 caracteres)                                                                                                    |
|                                                                                                    |                                                                                                    |

#### 2.b) Instituciones relacionadas

En esta sección se registrarán los datos de la institución donde se evalúa, ejecuta y de la/las que financian el proyecto. El dato de la institución que evalúa lo define el sistema, siendo en este caso la UNJu. Se permite una carga múltiple de instituciones que financian, siempre y cuando el total sume 100%. Se permite una única institución donde se ejecuta el proyecto. El sistema carga automáticamente que el proyecto es ejecutado en el lugar de trabajo que el Director tiene declarado en su banco de datos, no obstante el Director puede editar el lugar de ejecución en el caso de ser necesario.

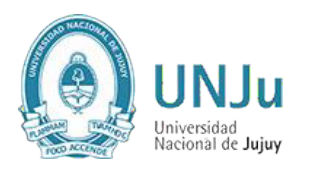

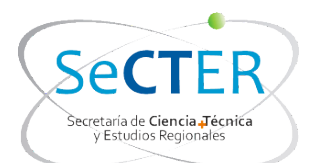

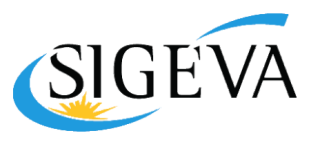

| Nuevo                                                                   | Buscar institución                                                                                                    | Institución seleccionada                                                                                                    | Ejecuta                               | Evalúa               | % Financi                   |
|-------------------------------------------------------------------------|----------------------------------------------------------------------------------------------------|----------------------------------------------------------------------------------------------------|---------------------------------------|----------------------|-----------------------------|
| Borrar                                                                  | Buscar                                                                                                    | UNIV.NAC.DE JUJUY                                                                                                    |                                       |                      | 100                         |
| Borrar                                                                  | Buscar                                                                                                    | UNIV.NAC.DE JUJUY / INST.DE BIOLOGIA<br>DE LA ALTURA                                                                                                    |                                       |                      | 0                           |
| cuta: Principa<br>egar las que c<br>alúa: Instituci<br>ancia: Instituci | il institución en la cual se ejecut<br>orresponda.<br>ón responsable de la evaluación.<br>ción que otorga el financiarmient<br>partes. La suma de las nartes del | a el financiamiento. En caso que el proyecto se lleve adelan<br>Se podrá ingresar más de una institución en caso que sea<br>o. Si el proyecto tiene más de una fuente de financiamiento<br>be ere riuna a 100%. | te en más<br>necesario<br>5, reflejar | de una i<br>en % cua | institución,<br>anto aporta |

#### 2.c) Grupo del Proyecto

Para vincular un Integrante al Proyecto a informar el DIRECTOR proveerá al INVESTIGADOR el código de trámite del proyecto el cual deberá ser ingresado en "Usuario banco de datos de actividades de CyT" en la pestaña "Trámite" y consignarla

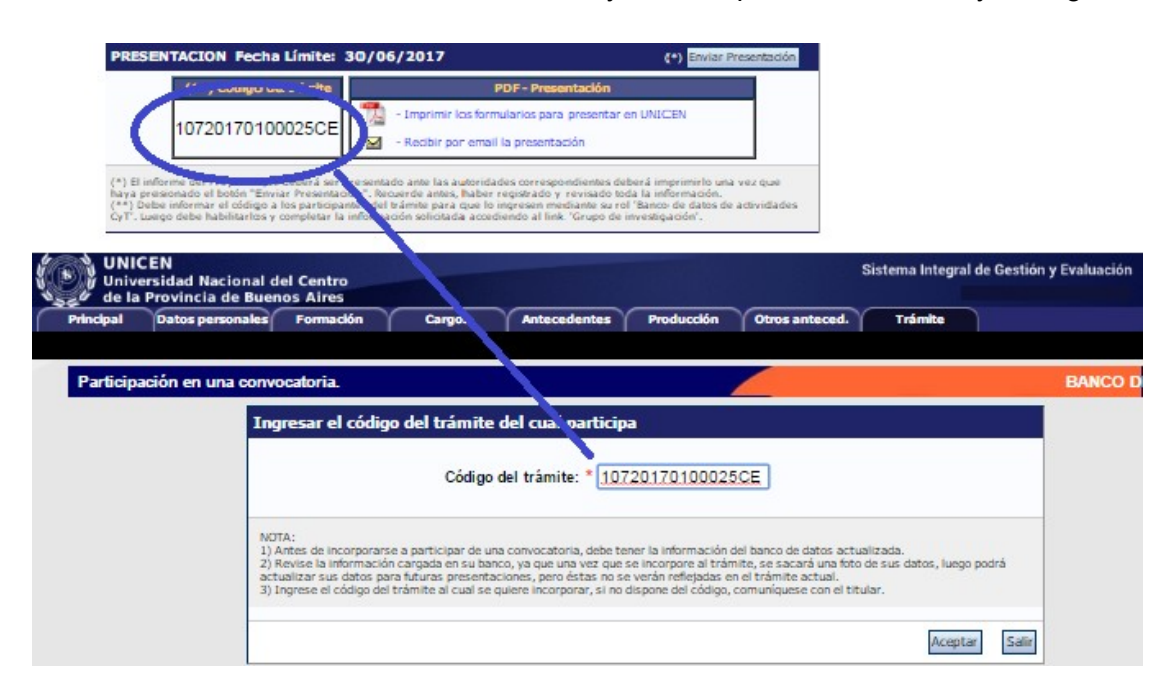

El director deberá evaluar a cada uno de los integrantes de su grupo, seleccionando una opción ("Satisfactorio", "No Satisfactorio" o "No Corresponde")

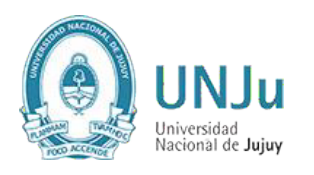

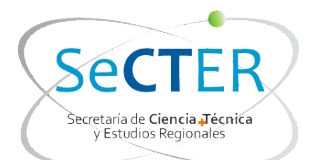

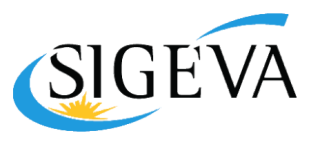

| upo de investigación | n.              |                                                                                | P          | rueba CONICE   | V 11.9.2.14      |
|----------------------|-----------------|--------------------------------------------------------------------------------|------------|----------------|------------------|
| Grupo de investig    | ación           |                                                                                |            |                | Salir            |
| Apellido y nombre    | C Rol           | Lugar de trabajo                                                               | Fecha/Alta | Fecha/Baja Hab | Evaluación       |
| DIRECTOR             | This 🛛          | UNIV.NAC.DE CORDOBA /<br>OBSERVATORIO<br>ASTRONOMICO DE CORDO                  | 2012-02-23 | V              |                  |
| INTEGRANTE           | mentante V      | UNIV.NAC.DE CORDOBA /<br>FAC.DE CS.EXACTAS<br>FISICAS Y NATURAL                | 2012-02-28 |                | Satisfactorio 🔊  |
| INTEGRANTE           |                 | UNIV.NAC.DE CORDOBA /<br>OBSERVATORIO<br>ASTRONOMICO DE<br>CORDOBA / GRUPO DE  | 2012-02-26 |                | Satisfactodo     |
| INTEGRANTE           | myenthactor (M) | UNIV.NAC.DE CORDOBA /<br>OBSERVATORIO<br>ASTRONOMICO DE<br>CORDOBA / GRUPO DE  | 2012-02-27 |                | No satisfactorio |
| INTEGRANTE           | mentione 😢      | UNIV.NAC. DE CORDOBA /<br>OBSEL ATORIO<br>ASTRONOMICO DE<br>CORDOBA / GRUPO DE | 2012-02-27 | ~              | No corresponde   |
| INTEGRANTE           | mentante 🛛      | UNIV.NAC.DE CORDOBA /<br>OBSERVATORIO<br>ASTRONOMICO DE<br>CORDOBA / GRUPO DE  | 2012-02-28 | <b></b>        | Seleccionar 1    |

En el caso que se hubieran producido modificaciones en la composición del grupo de trabajo en el periodo 2018-2020, el director del proyecto deberá enviar un único mail a la cuenta secter\_pi@unju.edu.ar indicando todas las altas y bajas de integrantes del grupo de trabajo, donde se verificara si se realizaron las correspondientes novedades.

Tenga en cuenta que para que desde SeCTER UNJu se pueda dar de alta un integrante, éste deberá estar registrado en SIGEVA-UNJu y tener cargado su Banco de Datos.

## 3. Informe de la producción C-T y los antecedentes

El sistema "recolectará" de manera automática la producción científica y tecnológica y los antecedentes de TODOS los miembros del grupo de investigación.

El conjunto de información será limitado por las fechas de inicio y fin del período del informe. Para este Informe de Proyecto 2018-2020, es suficiente con tener cargados los antecedentes y producciones correspondientes al período Enero de 2018 a Diciembre de 2020.

El director deberá compilar la información referida a los diferentes items de producción, para evitar presentarla de manera duplicada o incompleta. Dentro de cada ítem podrá filtrar qué es lo que desea visualizar en pantalla.

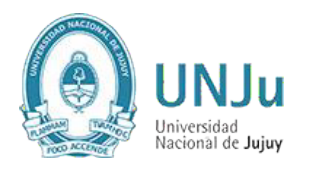

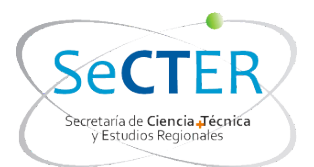

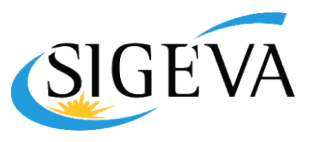

Podrá unificar producciones que hayan cargado en su CV más de un miembro del proyecto (o él mismo). Estas publicaciones quedarán señaladas en color verde.

También, podrá ignorar alguna producción o antecedente que si bien corresponde al período que se informa, no fue desarrollado en el marco del proyecto. Estos casos quedarán señalados en color rojo y no se presentarán como parte del informe.

Para todas las producciones y antecedentes, se verá un listado como el que se muestra a continuación:

| Secre                            | taria General de Cle  | incia y | rechologia                                            |                              |                    |                    | -         |
|----------------------------------|-----------------------|---------|-------------------------------------------------------|------------------------------|--------------------|--------------------|-----------|
| rincipal                         | Carátula              | Prod.   | Científicas Prod.<br>Tecnológicas Antecer             | dentes Archiv                | o Convoc           | atoria Cer         | rar Sesió |
| ulos   Par                       | rtes de Libro   Li    | bros    | Trabajos en eventos C-T publicados                    | Trabajos en eventos          | C-T no publicado   | os                 | 22/6      |
| RME DE<br>YECTO<br>NTIVOS<br>D12 | INFORME DE            | PROY    | ECTO INCENTIVOS                                       |                              | PROYECTO IN        | CENTIVOS 20        | 12        |
|                                  | Filtro de búsqu       | ieda    |                                                       |                              |                    |                    |           |
|                                  | Título:               |         |                                                       |                              |                    |                    |           |
|                                  | Unificados: 🔽         | Únic    | cos: 🔽 Ignoradas: 🔽                                   |                              |                    | E                  | uscar     |
|                                  | Referencias:          | Regi    | stros unificados 🗌 Registros únicos                   | Registros ignoradas          |                    |                    |           |
|                                  |                       | gi      |                                                       |                              |                    |                    |           |
|                                  | Unificar              |         |                                                       |                              |                    |                    | /olver    |
|                                  |                       | 85 reg  | jistros, mostrando de 1 al 20.[Primo                  | ero/Anterior] 1, <u>2</u>    | [Siguiente/Ú       | timo]              |           |
|                                  | Acciones              | Año     | Titulo 💠                                              | Autores                      | Libro 🖨            | Editorial          | \$ Sel    |
|                                  | <u>Ver Ignorar</u>    | 2010    | "El concepto de alucinación:<br>historia y epistemolo | Rovaletti, Maria<br>Lucrecia | Germán<br>Berrios  | Facultad de<br>Psi |           |
|                                  | <u>Ver Ignorar</u>    | 2010    | Analisis cuali-cuantitativo de la<br>Encuesta a Inves | Rovaletti, Maria<br>Lucrecia | La ética de<br>la  | Lugar<br>Editorial |           |
|                                  | Restablecer           | 2010    | Approximations for Densities of<br>Sufficient Estimat | Abril, Juan<br>Carlos        | International<br>E | Springer           |           |
|                                  | <u>Ver Ignorar</u>    | 2010    | Conflicto de intereses: planteos y<br>procedimientos  | Rovaletti, Maria<br>Lucrecia | Avances y<br>Exige | Lugar<br>Editorial |           |
|                                  | <u>Editar Ignorar</u> | 2010    | Conflicto de intereses:<br>situaciones posibles y for | Rovaletti, Maria<br>Lucrecia | Avances y<br>Exige | Lugar<br>Editorial |           |
|                                  | <u>Ver Ignorar</u>    | 2010    | De la Persona a las<br>Personalidades Patológicas: un | Rovaletti, Maria<br>Lucrecia | La génesis<br>de l | Lugar<br>Editorial |           |
|                                  | Restablecer           | 2010    | Encuesta PICT, Nota de Envío y<br>Nota de Recepción   | Rovaletti, Maria<br>Lucrecia | Avances y<br>Exige | Lugar<br>Editorial |           |
|                                  | <u>Ver Ignorar</u>    | 2010    | Experimentación con seres<br>humanos y genealogía de  | Rovaletti, Maria<br>Lucrecia | Avances y<br>Exige | Lugar<br>Editorial |           |
|                                  | <u>Ver Ignorar</u>    | 2010    | Formulario de Apelación a una<br>Decisión de un Tribu | Rovaletti, Maria<br>Lucrecia | Avances y<br>Exige | Lugar<br>Editorial |           |
|                                  |                       |         |                                                       |                              | -                  |                    |           |

Cuando el director detecta que algún elemento aparece más de una vez, deberá seleccionarlos a todos y pulsar "Unificar". El sistema presentará los elementos a unificar como se muestra en la imagen debajo de este párrafo y el director seleccionará uno, el que considere más completo, e irá comparando ese con los demás elementos, hasta obtener el elemento unificado que será parte del informe.

El elemento unificado se presentará en la sección izquierda de la pantalla, mientras que del lado derecho se irán mostrando los otros elementos de los cuales se podrá tomar la información. Así, del lado izquierdo quedará la versión más completa de ese elemento, que será el que se presentará en el informe.

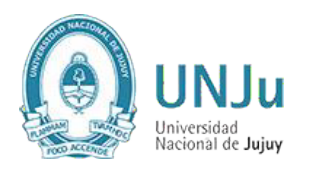

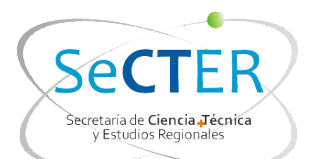

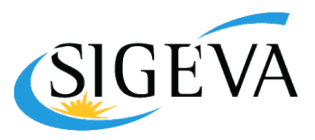

| culos                 | Partes de L                                                                     | ibro I   | ibros   Trabajos en eve                                                           | ntos C-T publica                           | dos              | Trabajos en e                  | ventos C-T no p            | publicados                  | 22/6/        |
|-----------------------|---------------------------------------------------------------------------------|----------|-----------------------------------------------------------------------------------|--------------------------------------------|------------------|--------------------------------|----------------------------|-----------------------------|--------------|
|                       |                                                                                 |          | Unificación de                                                                    | Trabajos en ev                             | entos            | C-T publica                    | dos                        |                             |              |
| Selec                 | cione una                                                                       | a produ  | ucción para comparar o                                                            | con la unificaci                           | ón               |                                |                            |                             | Volver       |
|                       | Usuario                                                                         | Año      | Titulo                                                                            | Auto                                       | res              | Tipo<br>evento                 | Nombre del<br>evento       | Ingresado po                | r Sel        |
|                       | ZELAYA,<br>DIEGO<br>GABRIEL                                                     | 2011     | Estado actual del<br>conocimiento de los<br>carditidos magallánicos<br>antárticos | y <mark>Güller M. y</mark><br>Zelaya       | D. G.            | Congreso                       | VIII<br>Congreso<br>Latino | ZELAYA,<br>DIEGO<br>GABRIEL | 0            |
|                       | ABRIL,<br>IUAN<br>CARLOS                                                        | 2011     | La aproximación<br>multivariada de punto d<br>ensilladura. Un enfoque<br>general  | e Abril, Juan<br>Abril, María<br>Mercedes; | Carlo<br>a de la | s;<br>is <mark>congreso</mark> | XXXIX<br>Coloquio<br>Argen | CARLOS                      | ۲            |
| Unific                | ación de                                                                        | Irabaj   | os en eventos C-T pub                                                             | licados                                    | 111              |                                |                            |                             |              |
|                       | Tra                                                                             | ibajo ei | i evento C-T publicado u                                                          | nificado                                   |                  | Trabajo en                     | evento C-T p<br>CAR        | ublicado de:<br>LOS         | ABRIL, JUA   |
| Tipo de<br>1          | trabajo:<br>litulo de<br>trabajo:                                               | Resum    | en<br>vimación multivariada de                                                    | punto de encili                            | •                | Articulo C                     | ômpletô                    | riada de punt               | o de ensill: |
|                       | Idioma:                                                                         | Espa     | ñol                                                                               | , puno do onsin                            | ł                | Español                        |                            | indea do parte              | o do onom    |
| put                   | Tipo de<br>dicación:                                                            | Libro    |                                                                                   |                                            | ĺ                | Libro                          |                            |                             |              |
| Titulo<br>revi<br>155 | Título de la/el<br>revista/libro: Libro de resúmenes VIII CLAMA<br>ISSN / ISBN: |          |                                                                                   |                                            | Ð                | ?Comunio<br>978-987-6          | caciones? de<br>57-700-7   | la Sociedad                 | Argentina (  |
|                       | Edición                                                                         | Argentii | na                                                                                | -                                          |                  | Argentina                      |                            |                             |              |
| Pais de               | Luicion.                                                                        |          |                                                                                   |                                            |                  |                                |                            |                             |              |
| Pals de<br>Ciud<br>E  | ad de la<br>Editorial:                                                          | Santa F  | e                                                                                 |                                            | ۲                | Santa Fe                       |                            |                             |              |

## 4. Archivos adjuntos

El director deberá adjuntar un archivo que contenga el "Informe Académico". Este documento quedará vinculado al Informe y será visto por los evaluadores. El archivo deberá ser preferentemente del tipo .pdf (se aceptarán .doc. y .rtf) y no tener un tamaño superior a los 25Mb. Es importante tener en cuenta que el sistema NO funciona con archivos del tipo .docx. (Se pueden subir un .docx, pero después no se pueden abrir para consultarlos).

IMPORTANTE: En el "Informe Académico", que no deberá superar las 10 páginas, se deberán resumir los principales logros del proyecto, las dificultades encontradas, e indicar el grado de avance alcanzado en forma comparativa con las actividades programadas para el periodo informado. Además se deberá realizar un breve informe de los aspectos sobresalientes y líneas de trabajo de cada uno de los miembros del equipo

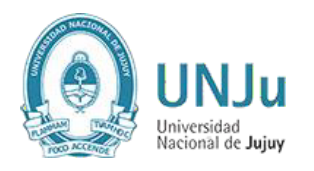

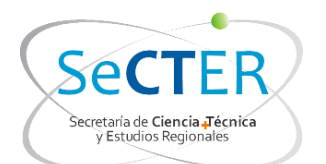

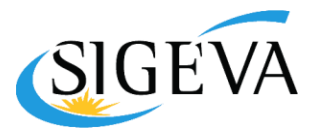

## 5. Presentación

## 5.1. Envío Electrónico

|           |                   | Archivo                                                               | Estado                                  |                         |
|-----------|-------------------|-----------------------------------------------------------------------|-----------------------------------------|-------------------------|
| SENTACION | I Fecha Límite: 3 | 1/08/2016                                                             |                                         | (*) Enviar Presentación |
| (**) 0    | ódigo del trámite | PDF                                                                   | - Presentación                          |                         |
| 5032      | 20160200451LI     | <ul> <li>Imprimir los formul</li> <li>Recibir por email la</li> </ul> | larios para presentar<br>I presentación | en UNL                  |

Si se imprime antes de Enviar la presentación, aparecerá la leyenda "Vista preliminar solicitud", que permite controlar.

Haciendo click en el botón "Enviar Presentación" el director generará su Informe del Proyecto. Luego no puede agregar ni modificar la información ingresada, sólo podrá ver el estado de su trámite.

#### 5.2. Presentación de Carpeta

Presentar en carpeta plástica de tapa transparente tamaño A4 (Anillado Tapa Transparente contratapa ROJA):

- Formulario (Impreso por sistema SIGEVA)
- Informe Académico (Imprimir el archivo subido a SIGEVA como adjunto)
- Copia de los Comprobantes Respaldatorios (que avale lo declarado)

Lugar: Secretaría de Ciencia y Tecnología y Estudios Regionales – UNJu

#### 5.3. Seguimiento

Una vez finalizado el plazo para presentar el Informe de Avance y/o Final del Proyecto de Investigación, y cuando el director haya enviado la presentación, desde esta sección el director podrá seguir el estado del trámite, hasta el resultado final del proceso de evaluación.

| SEGUIM | IENTO                                          | Estado Actua             | al: Presentado C | ompleto |
|--------|------------------------------------------------|--------------------------|------------------|---------|
|        | ETAPAS                                         | Estado                   | Fecha            |         |
|        | Etapa Presentación                             | Enviado                  | 15/09/2016       |         |
|        | Etapa Gestión y Control                        | Presentado Completo      | 19/12/2016       |         |
|        | Etapa de Resolución                            | -                        | -                |         |
|        | Etapa Gestión y Control<br>Etapa de Resolución | Presentado Completo<br>- | -                |         |